このたびは、SoftBank 830SH s(以降「本機」と記載)をお買い上げいただき、 まことにありがとうございます。

本書「簡単ガイド」は、

本機の基本機能を簡単に使っていただくことを目的にした冊子です。 本機をご利用の前に、本書および「取扱説明書」をご覧いただき、 正しくお取り扱いください。

また、本書をご覧いただいたあとは、大切に保管してください。

### 安全にお使いいただくために

「取扱説明書」に記載している 「安全上のご注意」をお読みください。

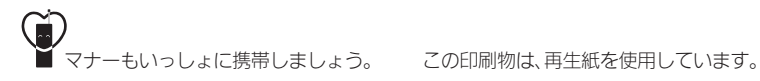

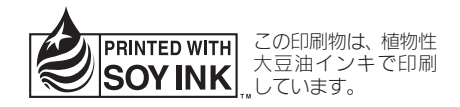

| ボタンのはた<br>らきについて<br>2       | 画面のマーク<br>や表示に<br>ついて 3 | 電池パックを<br>充電する<br>4                   | 電源を<br>入れる/切る<br>5           | メニュー操作<br>と本機の電話<br>番号 6             |
|-----------------------------|-------------------------|---------------------------------------|------------------------------|--------------------------------------|
|                             |                         |                                       |                              |                                      |
| メニュー表示<br>を切り替える<br>7       | 電話を<br>かける/<br>受ける 8    | 履歴を<br>利用して電話<br>をかける<br>9            | 電話帳に登録<br>する<br>10           | 電話帳を<br>利用して電話<br><sup>をかける</sup> 12 |
|                             |                         |                                       |                              |                                      |
| マナーモード<br>を利用する<br>13       | S!メールを<br>送信する<br>14    | S!メールを<br>見る/<br>返信する <mark>16</mark> | Contents<br>本書の目次            | 写真を撮る/<br>見る<br>18                   |
|                             |                         |                                       |                              |                                      |
| 撮影した写真<br>をメールで<br>送る<br>20 | 写真を壁紙に<br>設定する<br>22    | 文字を<br>入力する<br>24                     | S!アプリ<br>「ヘルスノート」<br>について 30 | お問い<br>合わせ先<br>31                    |

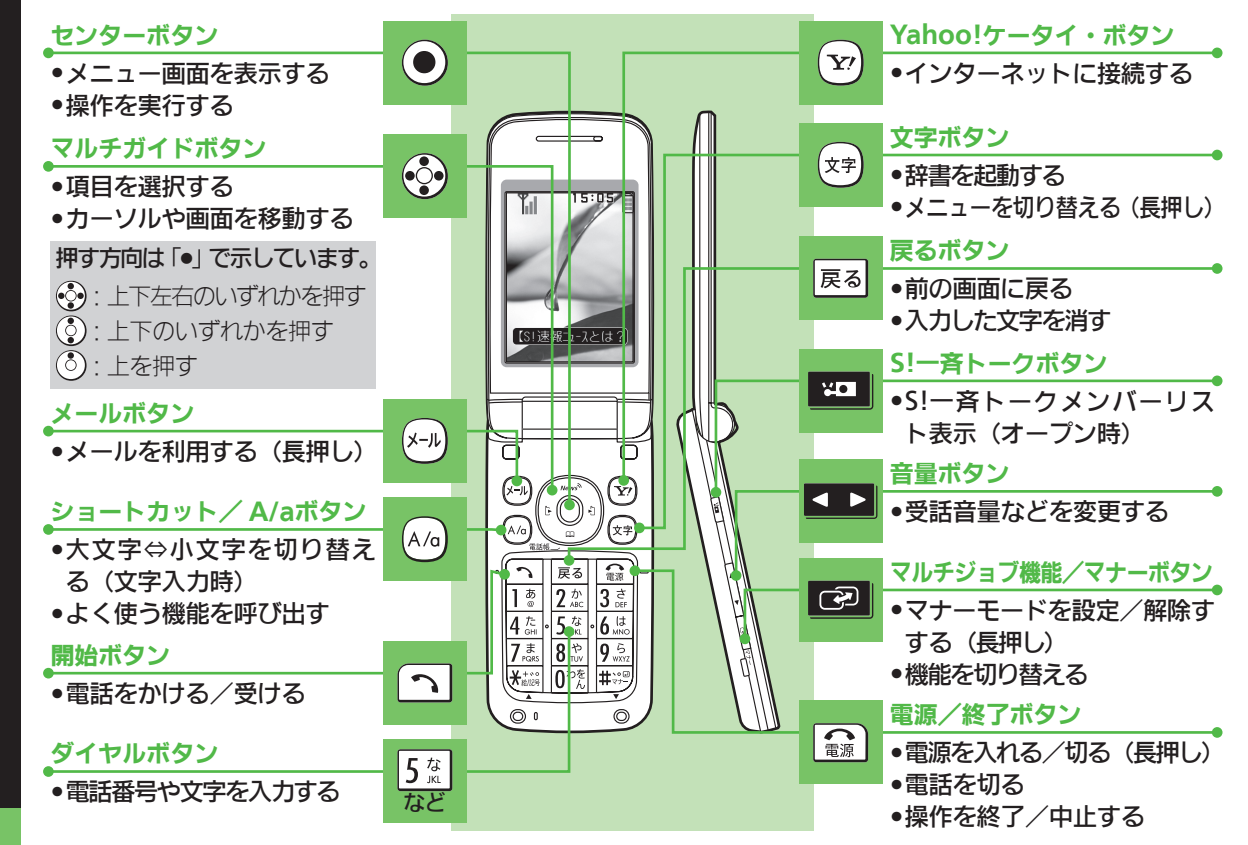

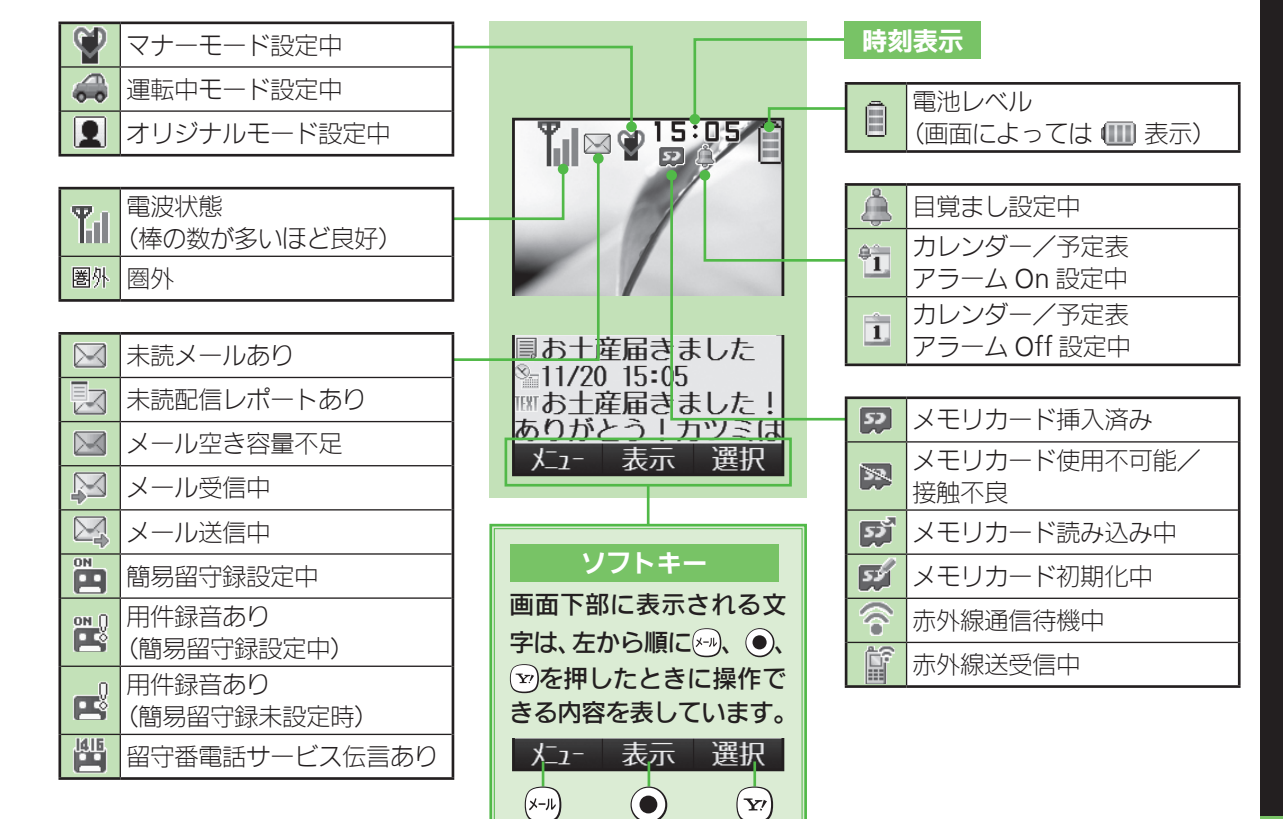

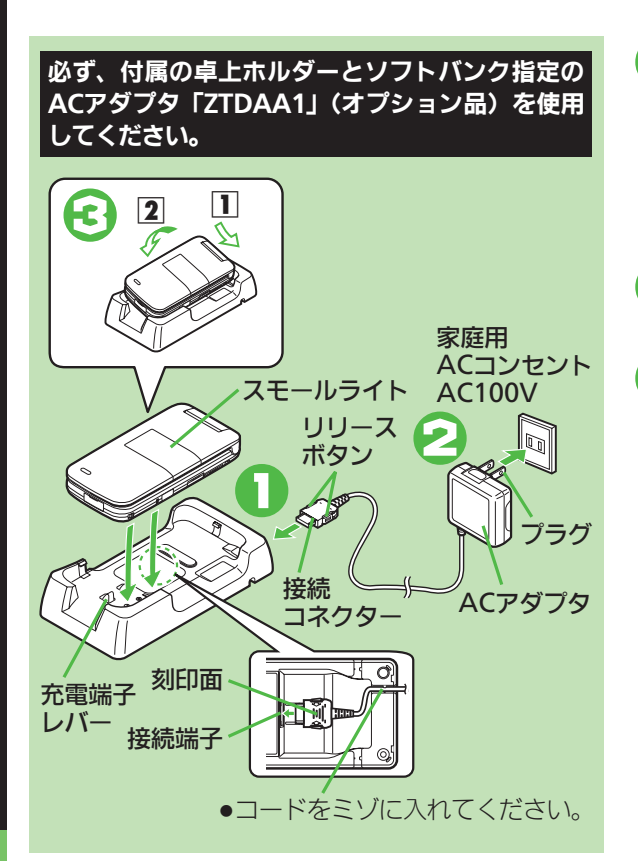

# ACアダプタの接続コネクターを卓 上ホルダーの接続端子に差し込む

- ●卓上ホルダーの接続端子は背面にあります。
- 接続コネクターは向きに注意して、水平に 「カチッ」と音がするまで、しっかり差し込 みます。
- 2家庭用ACコンセントにプラグを差し込む

# 🕞 本機を卓上ホルダーに取り付ける

- **1**のように本機を挿入し、**2**の矢印の方向 に「**カチッ**」と音がするまで押し下げてく ださい。
- 充電が始まり、スモールライトが赤色で点灯します。スモールライトが消灯すれば、充電は完了です。

## ➡充電が完了したら…

# 卓上ホルダーから本機を取り外し、プ ラグを家庭用ACコンセントから抜く

- ひねらずまっすぐに抜いてください。
- ACアダプタの接続コネクターを取り外すと きは、リリースボタンを押さえながら、まっ すぐに引き抜いてください。

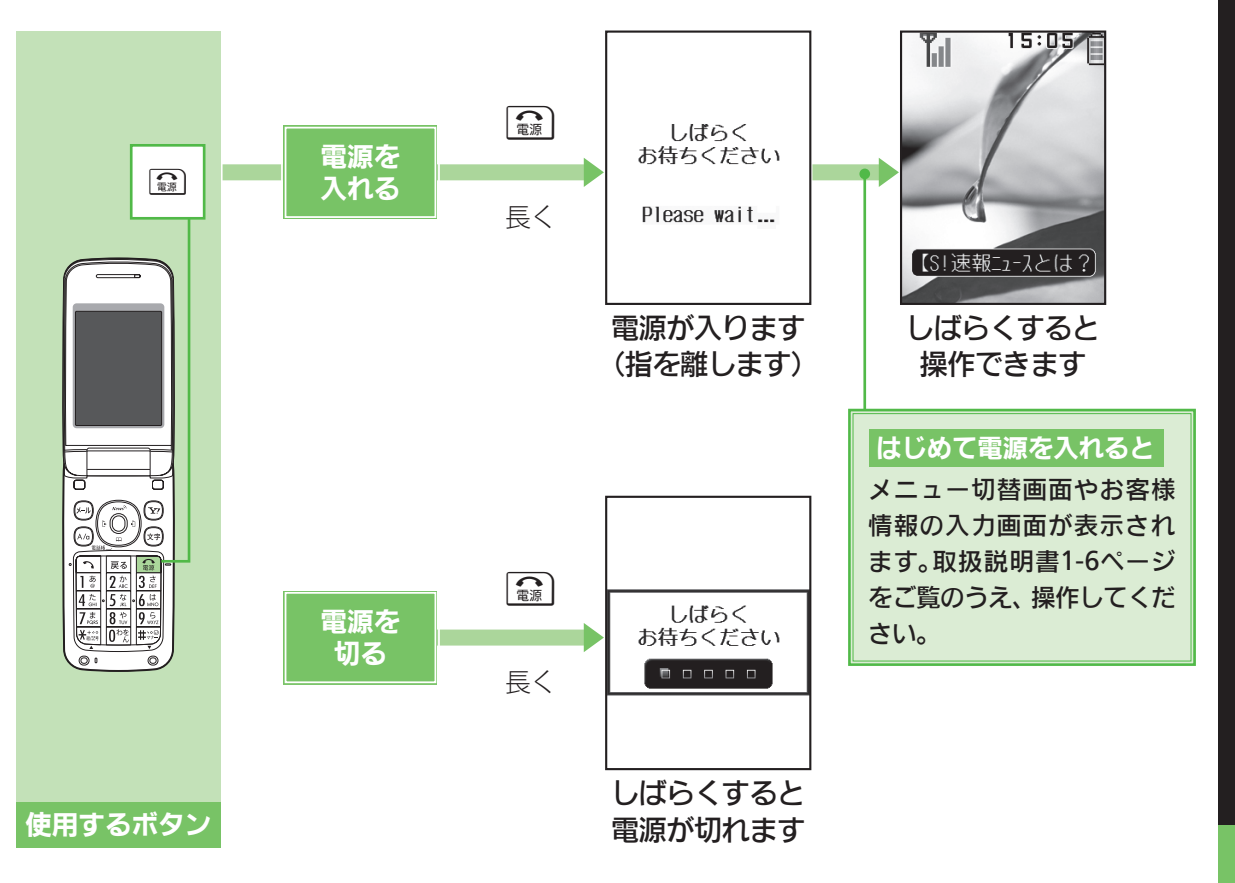

**电源を入れる/切る** 

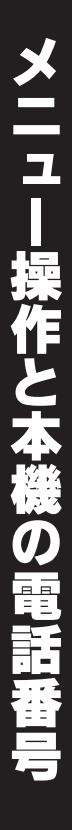

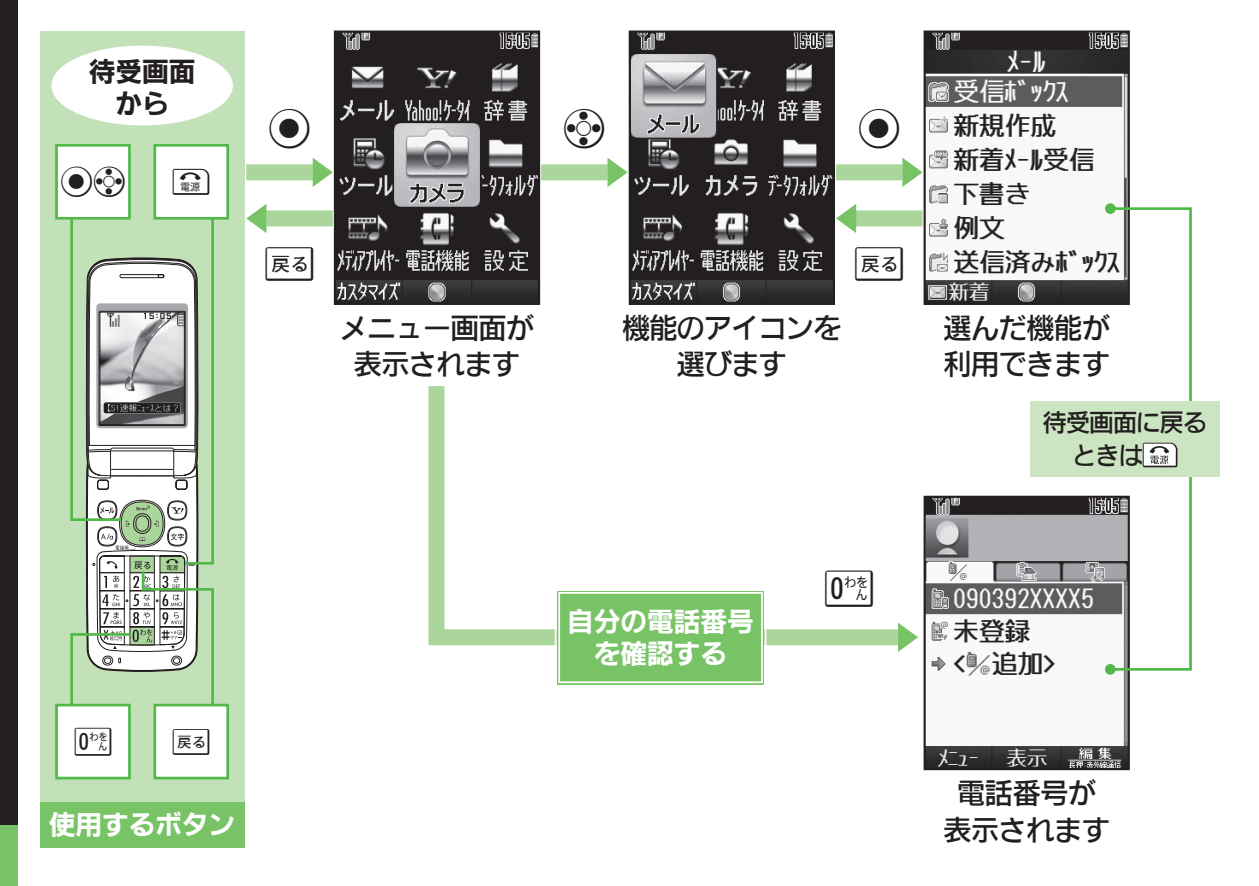

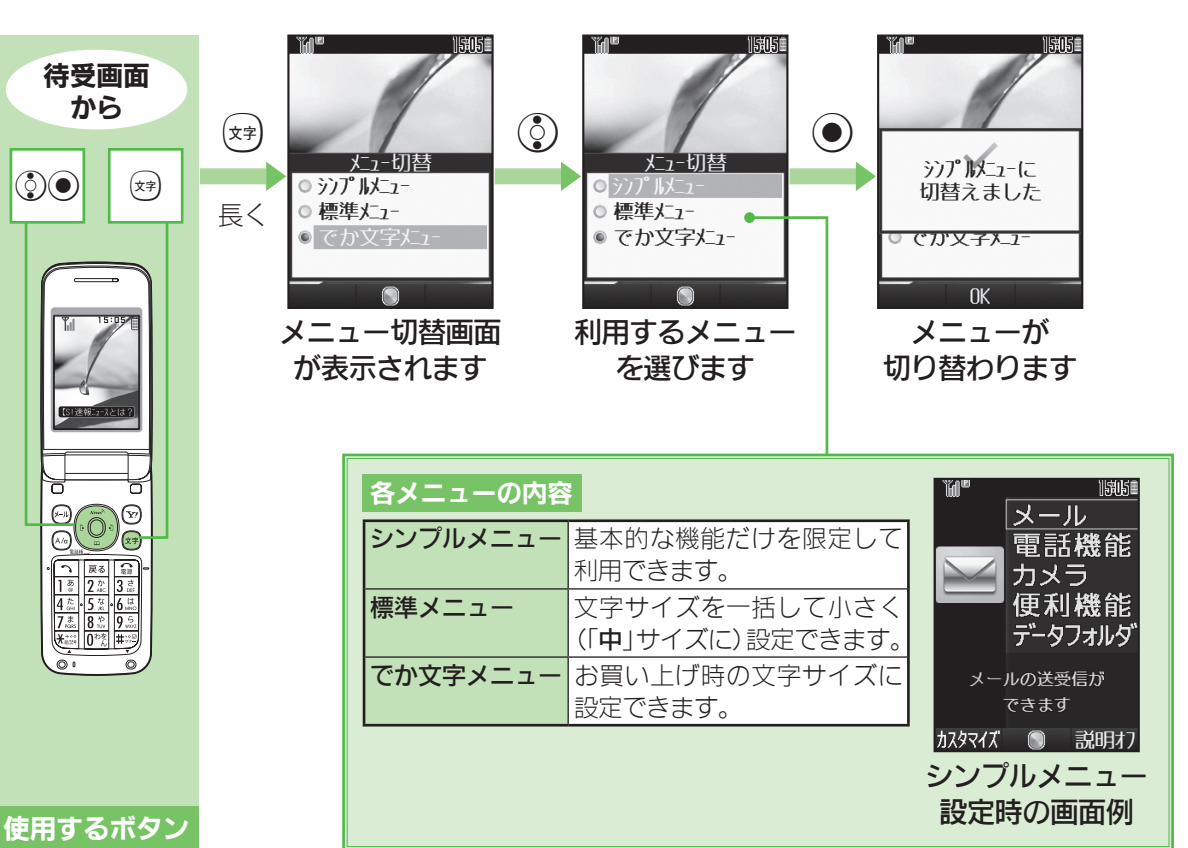

から

٥

メニュ 示を切り替える

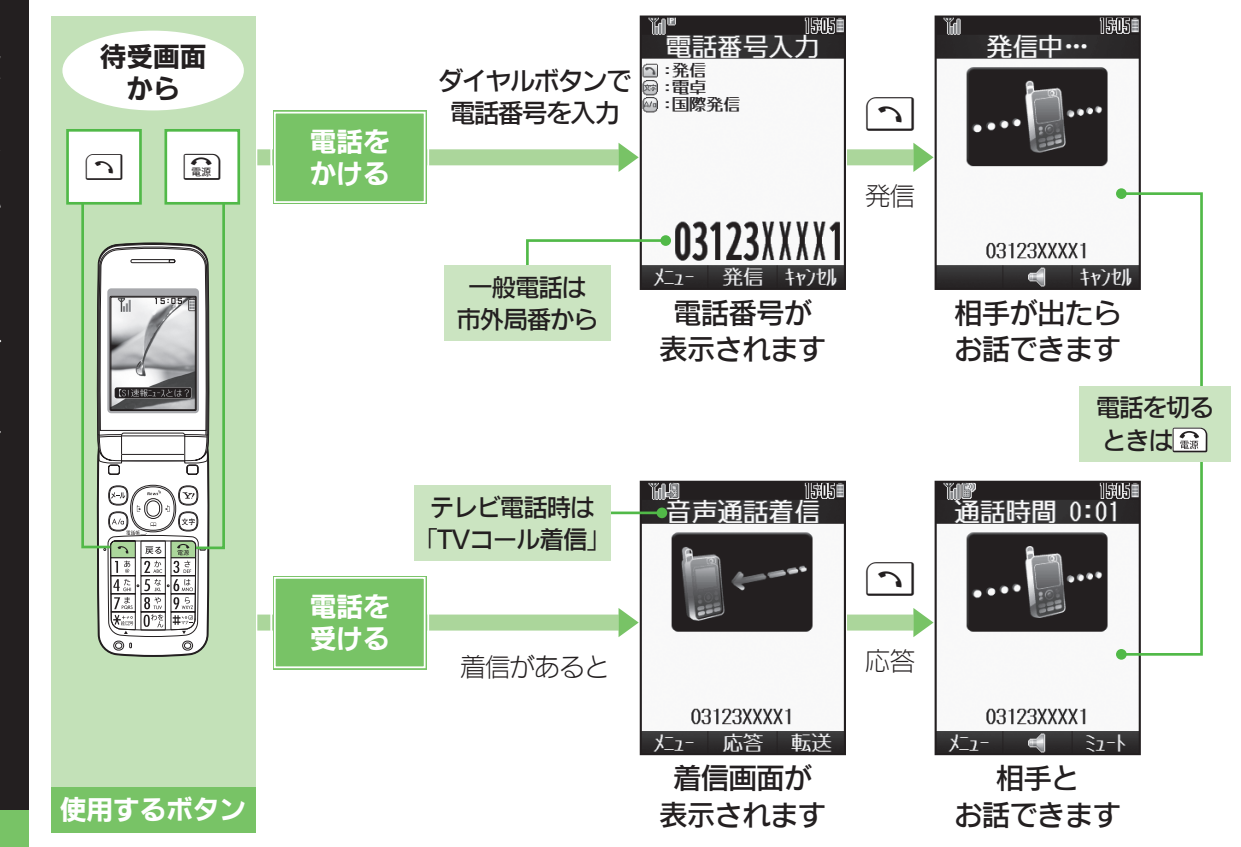

# 話をかける 受ける

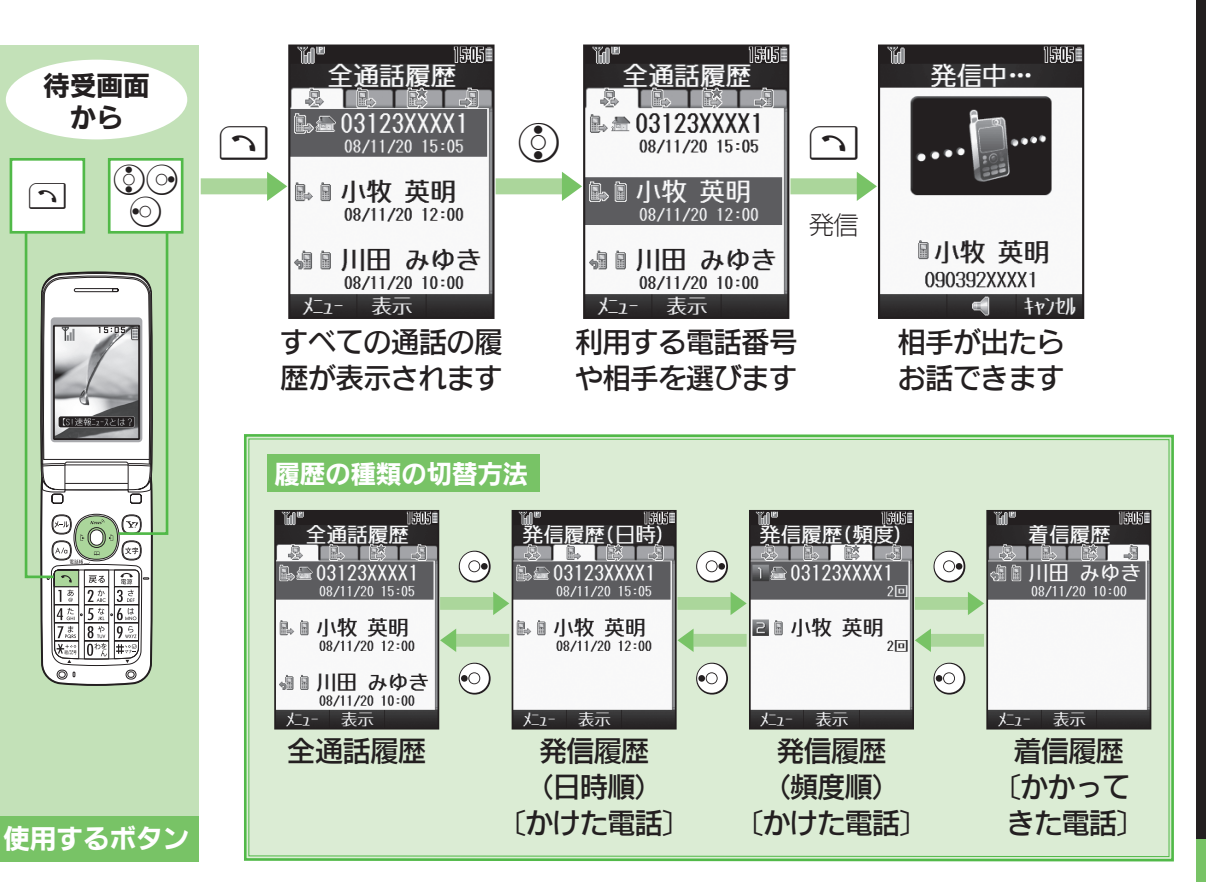

H= R 用 <u>н</u>н - Е 話を かける

電話帳に登録する

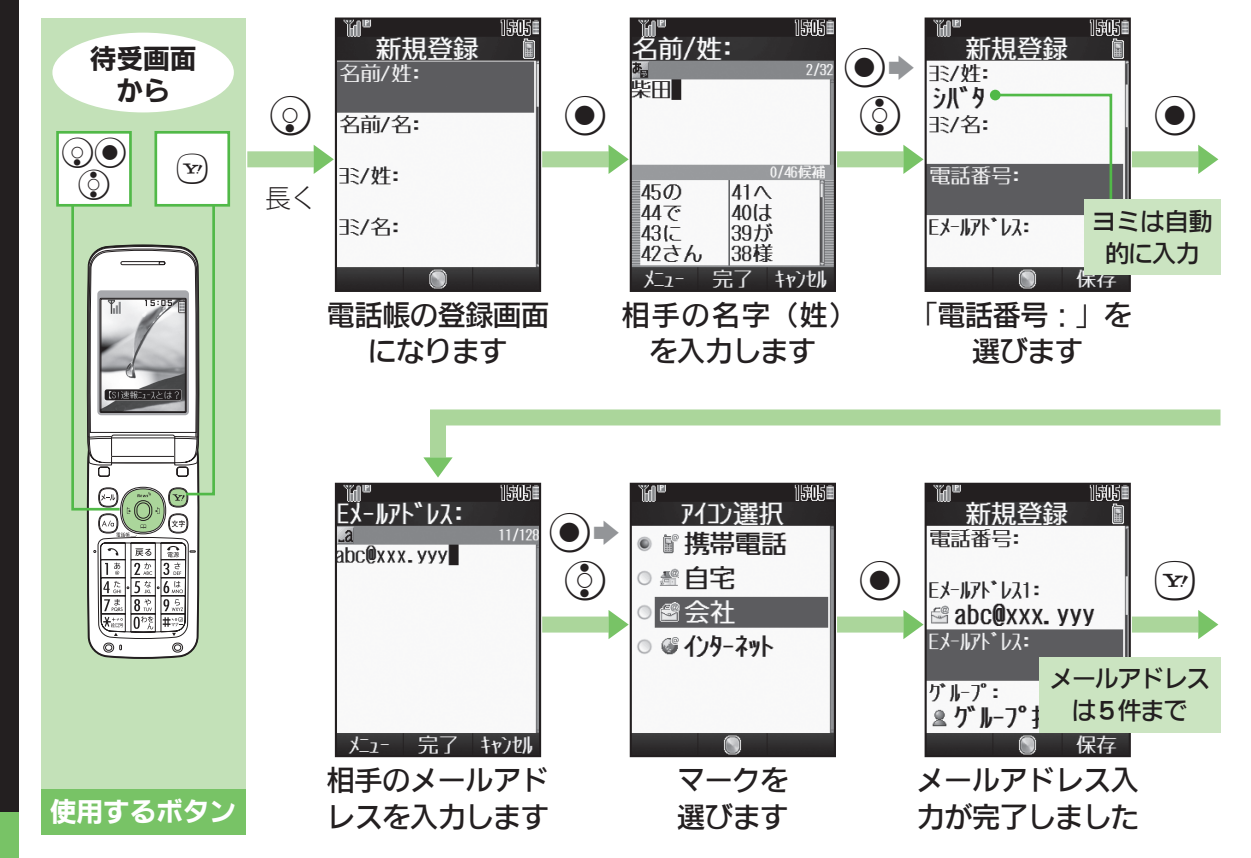

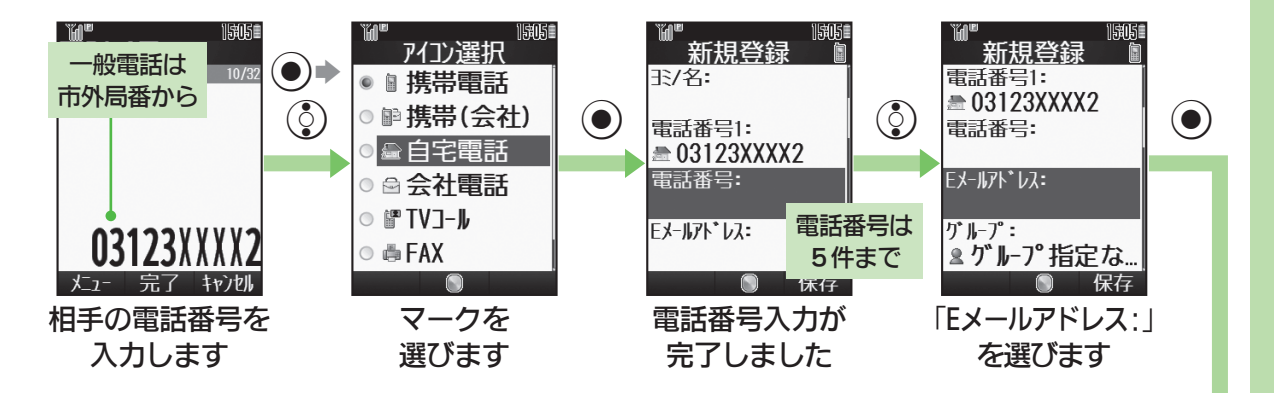

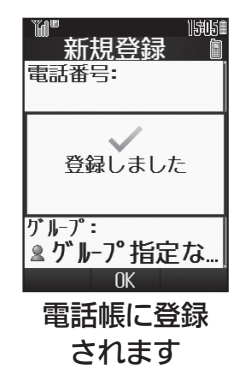

| その他の登録項目                   |                        |  |  |
|----------------------------|------------------------|--|--|
| グループ                       | 電話帳をグループに分けて管理できます。    |  |  |
| フォト                        | 相手の写真を登録して着信時に表示できます。  |  |  |
| 着信音                        | 着信時の着信音を設定できます。        |  |  |
| バイブ                        | 着信時のバイブレータの動作を設定できます。  |  |  |
| シークレット                     | 通常の操作では見られないように設定できます。 |  |  |
| ●上記のほか、住所や誕生日などの情報も登録できます。 |                        |  |  |

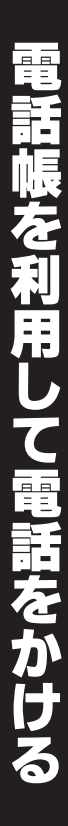

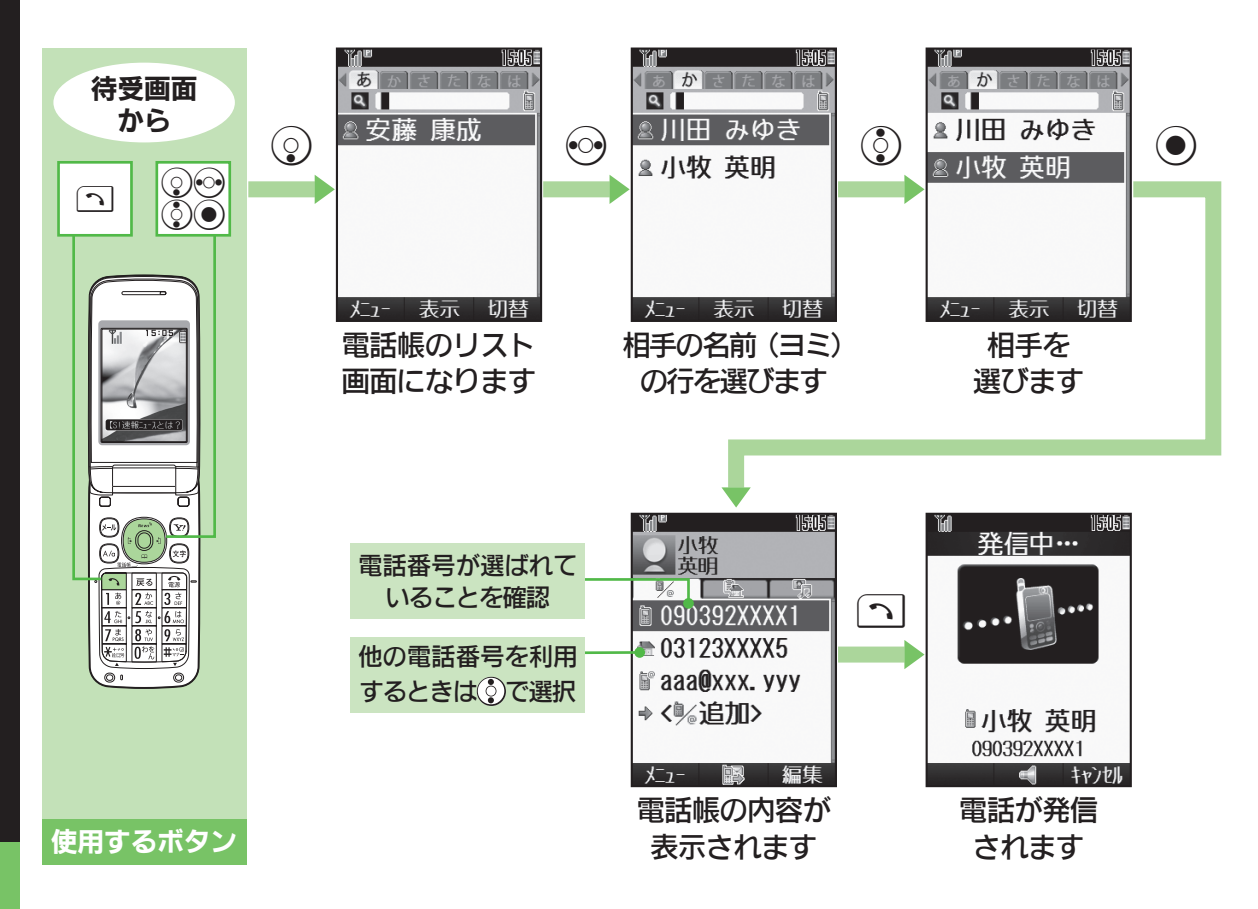

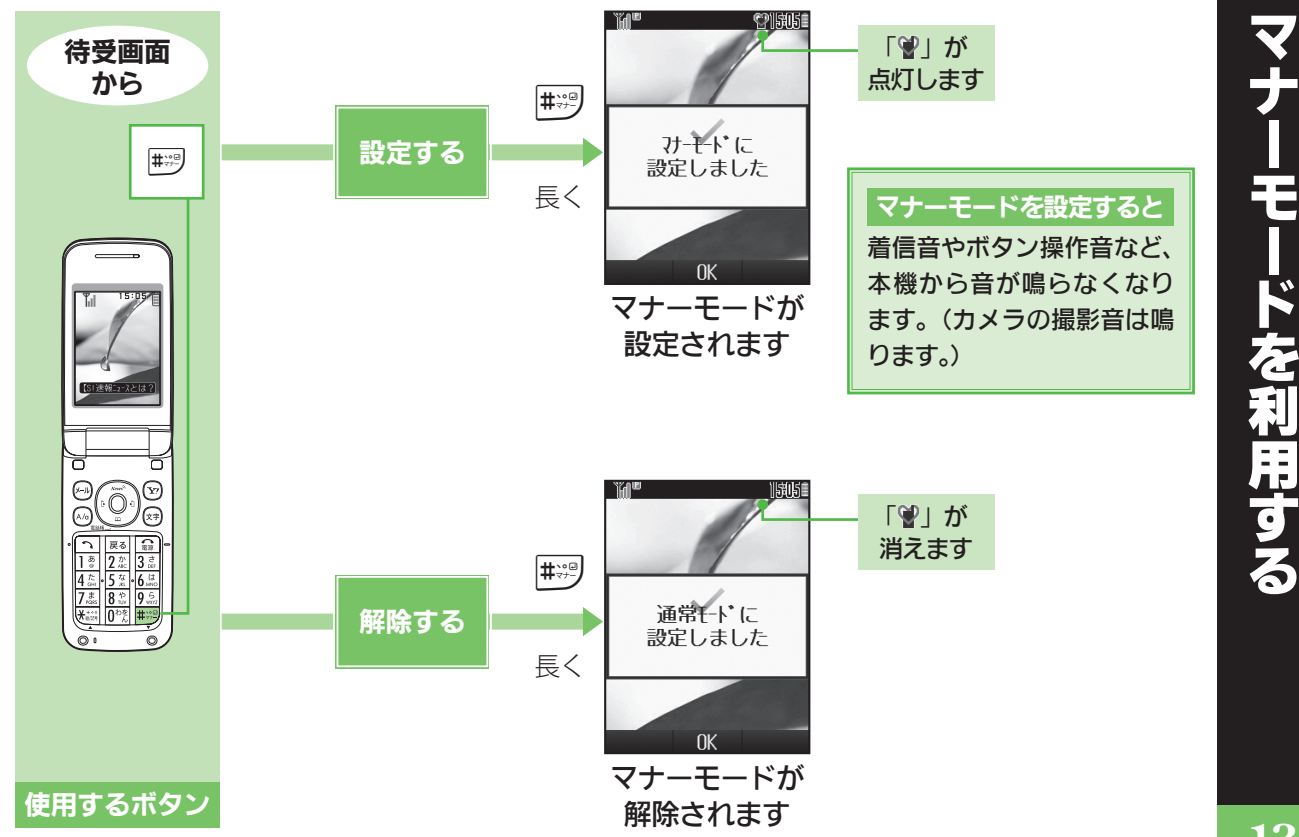

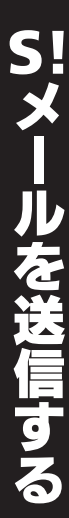

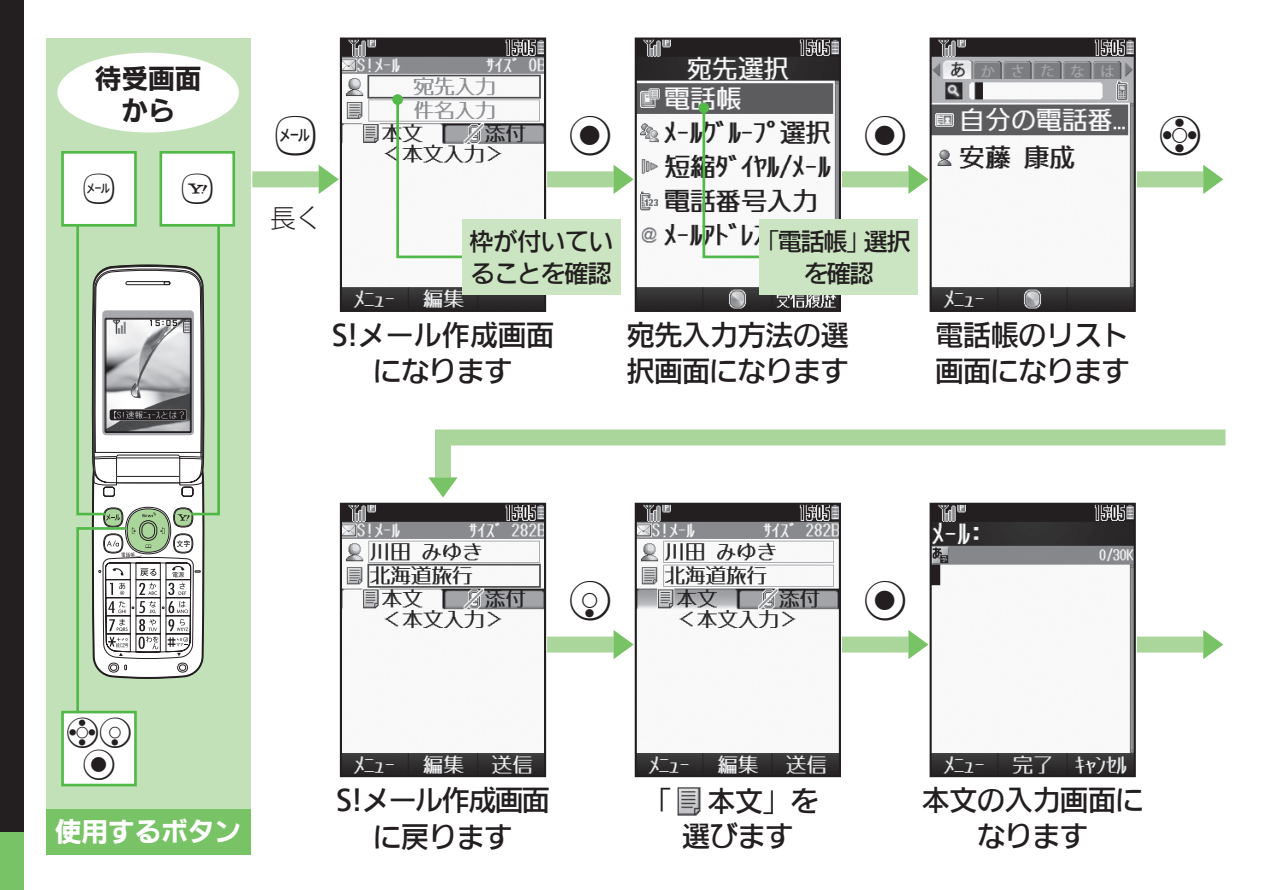

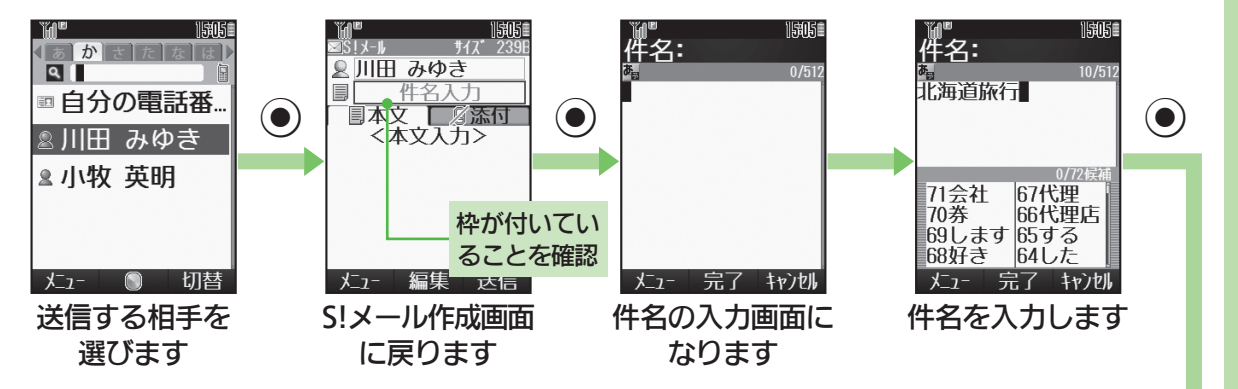

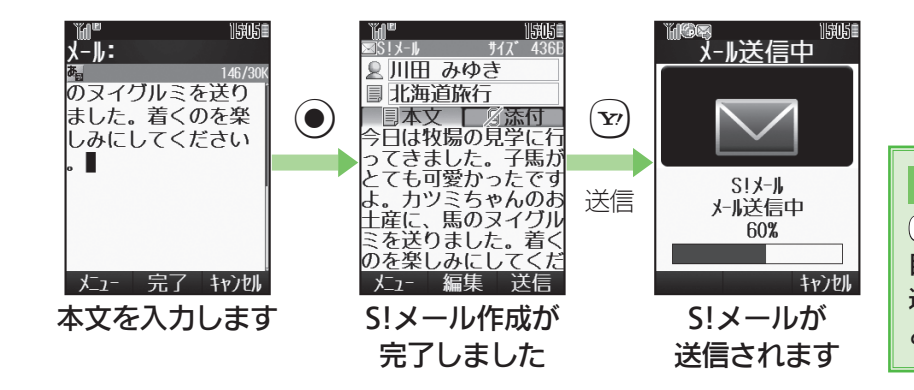

### 送信前の修正

⑦を押す前に、修正したい項目を選び●を押すと、入カ/ 選択した内容を修正することができます。 **S!** を見る 信する

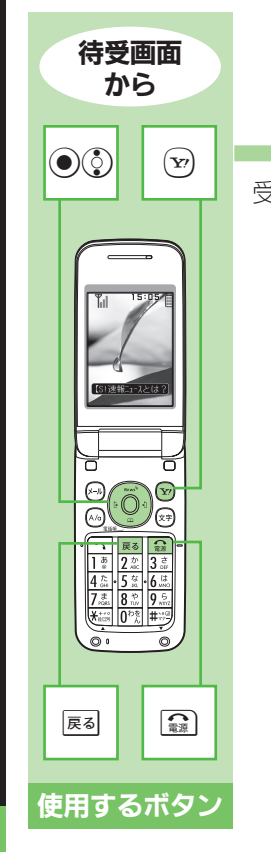

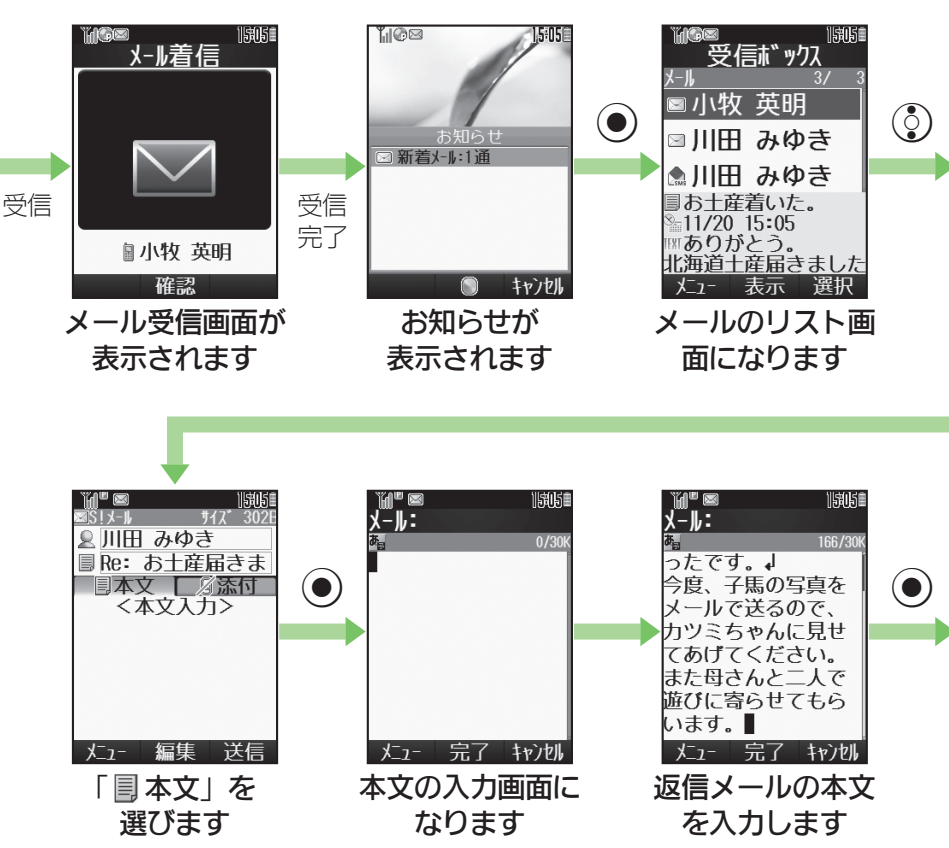

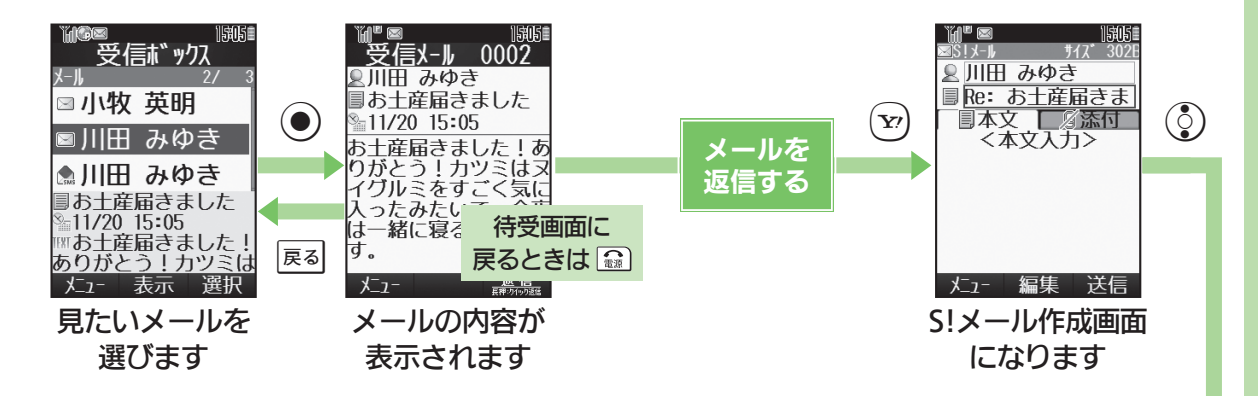

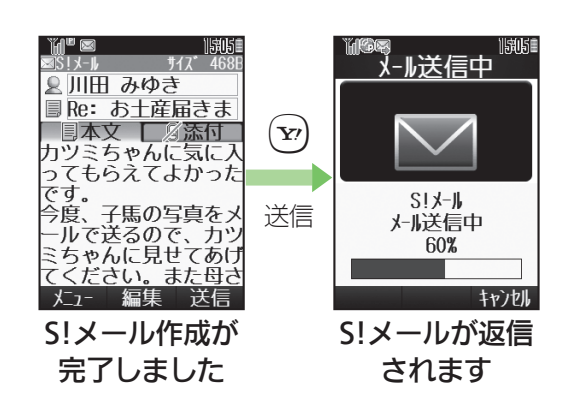

### 受信メールの表示

はじめてメールを受信したときは、本文がイラス トレーション表示(デルモジ表示)されたあと、 以降の表示方法の設定画面が表示されます。 デルモジ表示にしないようにすることもできます。

### 返信メールの件名

自動的に、元のメールの件名に「Re:」がついたものになります。件名入力欄を選び●を押すと、変更することもできます。

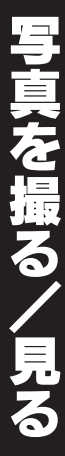

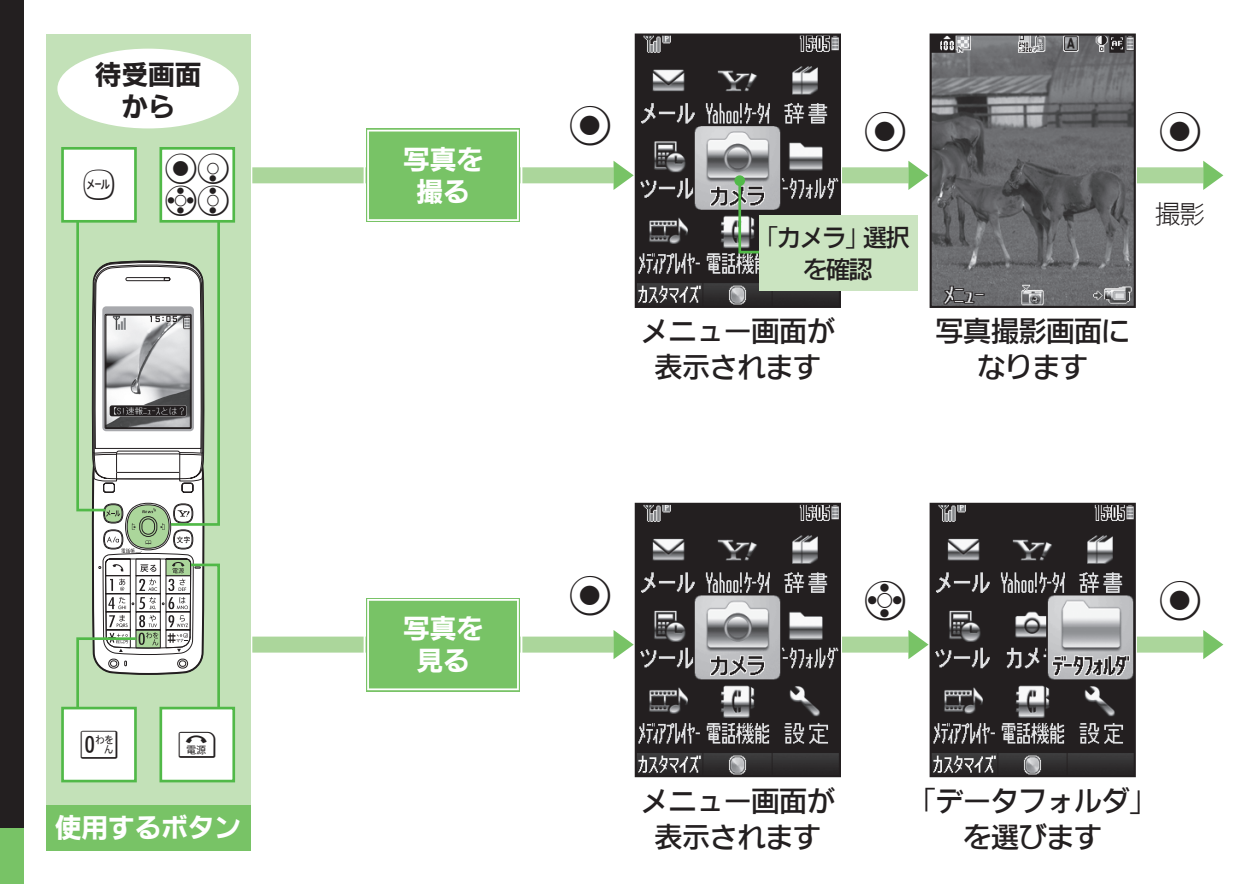

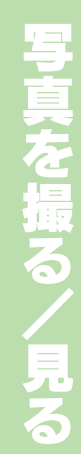

1505

**Λ**μ7°

◎:明るさ調整◎:明るさ調整+

🗈 :フォーカスロック

☞:ビデカカメラへ

0K

1 :2. -715

@ : ズ-ムアウト

操作方法の確認

写真撮影画面でメール 0\*\*

の順に押すと、利用でき

るボタン操作が確認で

きます。(②を押すと画

面下側の説明を見るこ

とができます。)

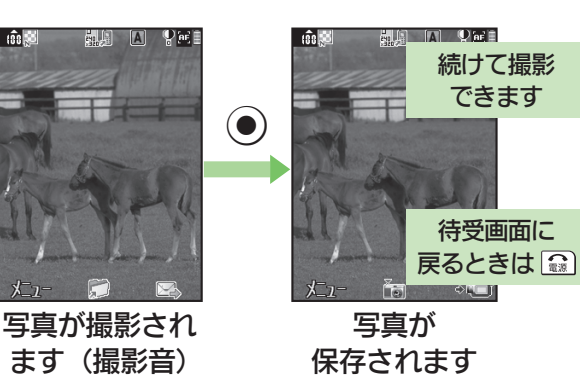

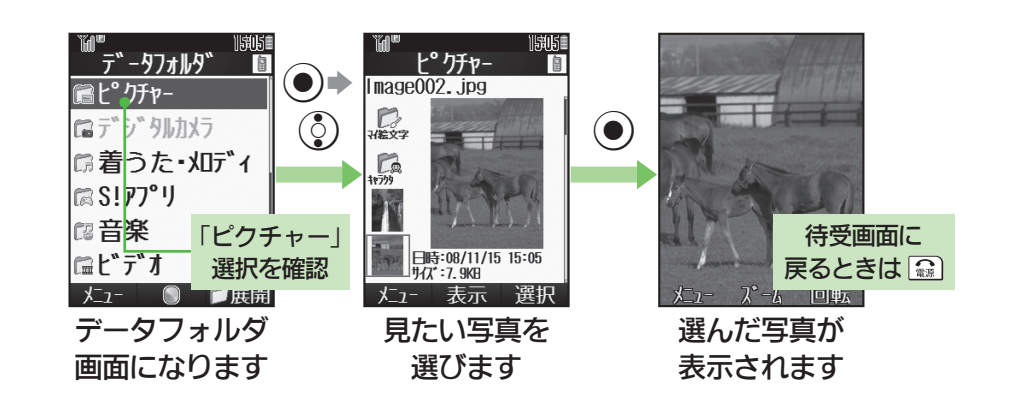

19

た 写真をメー で送る

20

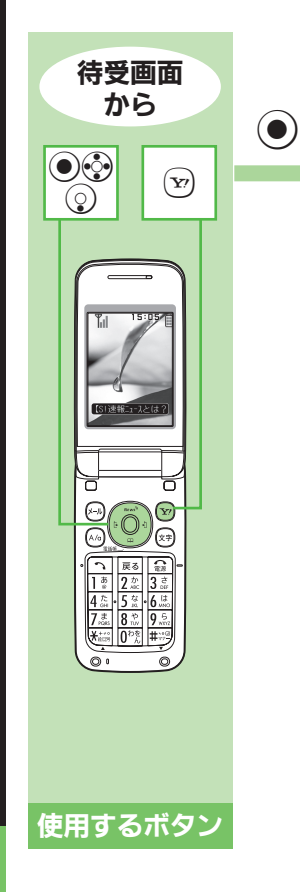

65見て

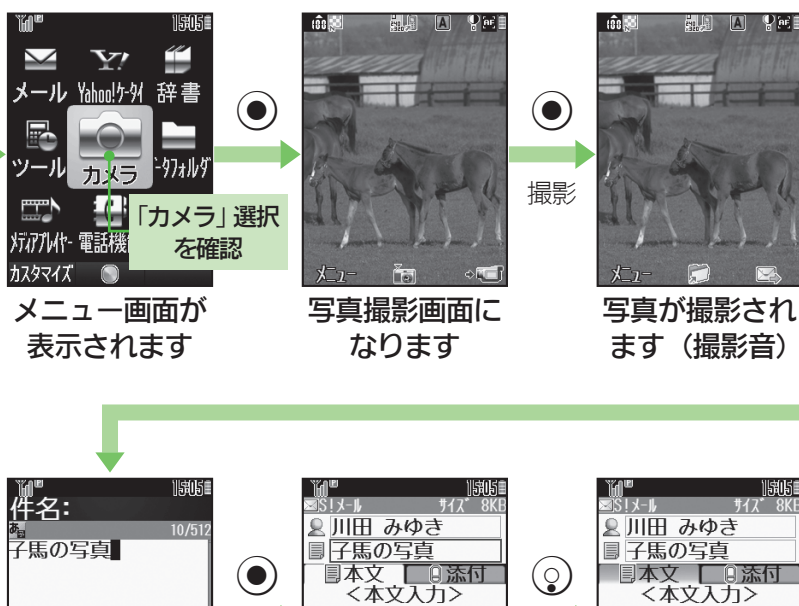

脚时 国本文 (二) 添付 (本文入力)>  $( lacksymbol{O} )$ 0/69候補 68撮った 64の 67撮って 63に 66見た 62を 61(1 送信 完7 キャンカル 編集 送信 1-1-編集 x---x S!メール作成画面 件名を入力します 「圓本文」を 選びます に戻ります

(Y?)

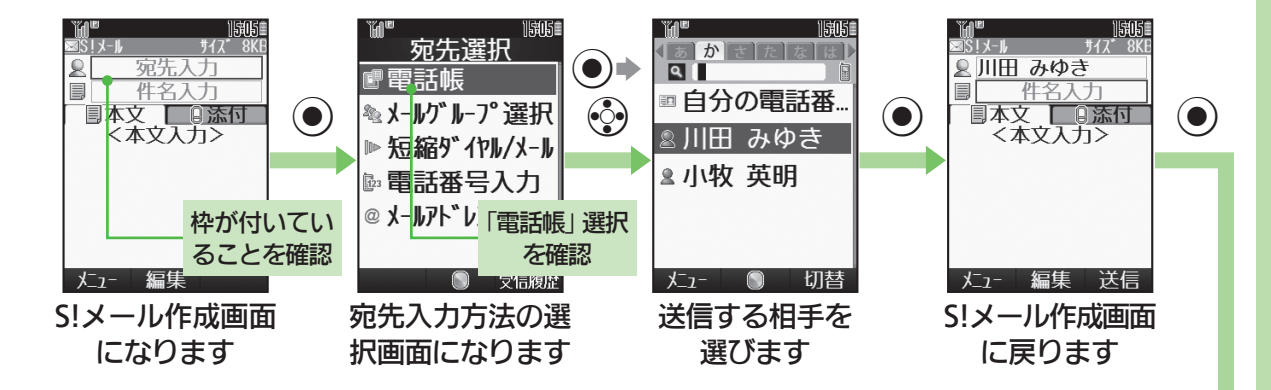

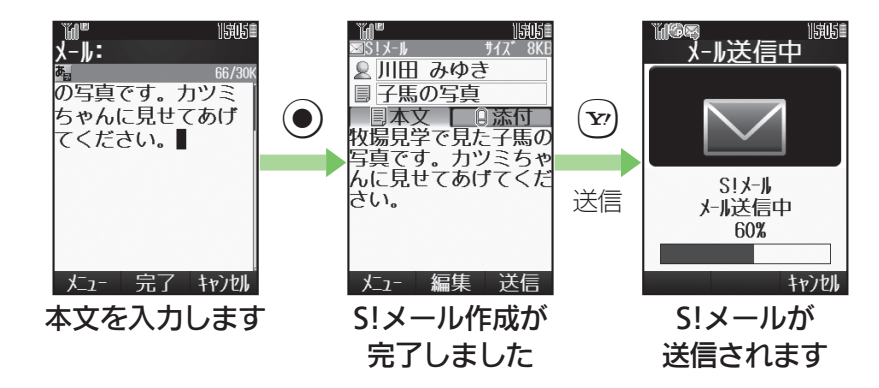

に写真をメ 送る

# 5 真を壁 設定する

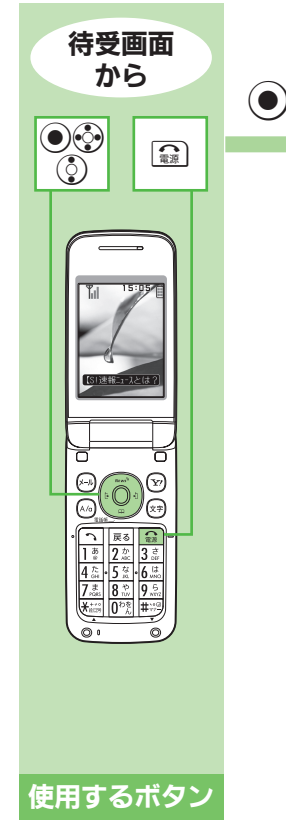

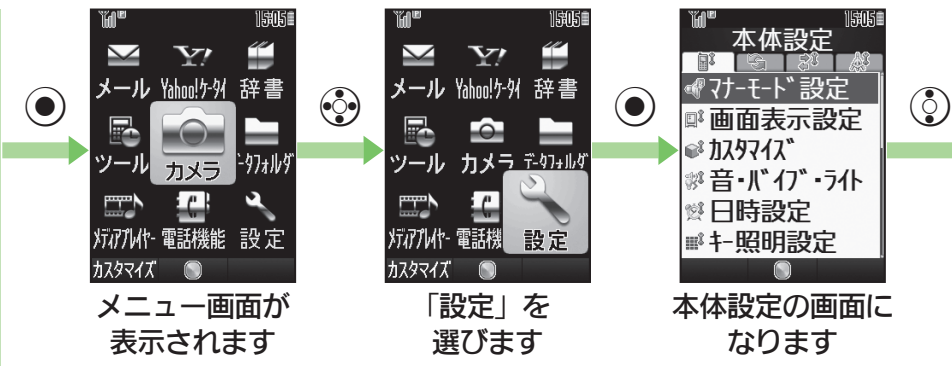

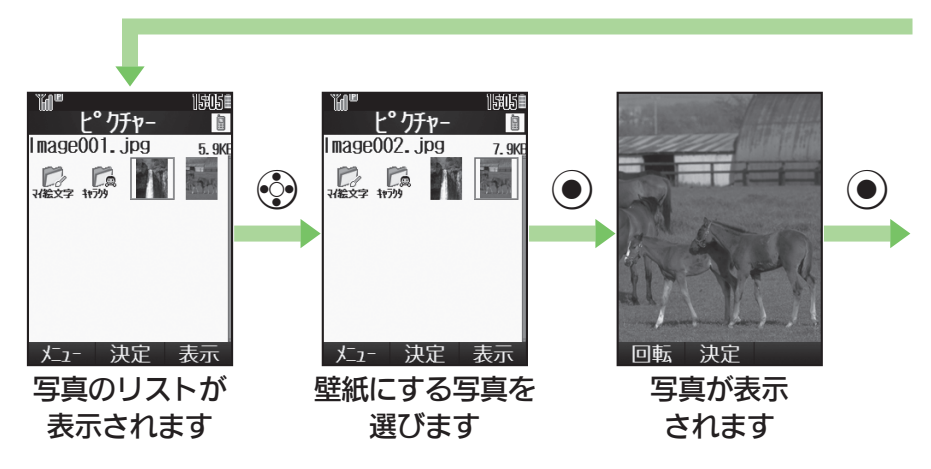

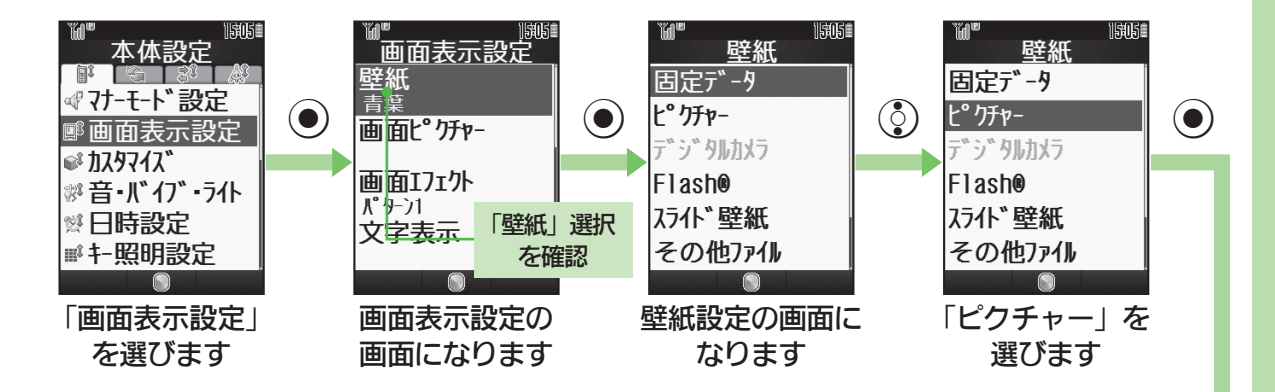

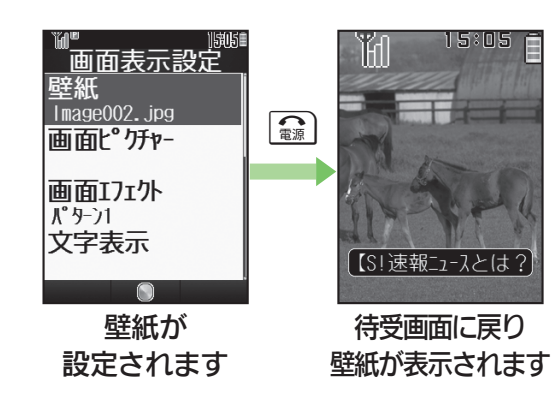

### おもな画面関連設定

|               | 羊信味もいにもまたもます。     |
|---------------|-------------------|
| 囲 田 ヒ ク ナ ャ ー | 「宿信時などに指定した画像を表示」 |
|               | できます。             |
| きせかえ          | メニュー画面やマークなどを統一   |
| アレンジ          | イメージで一括変更できます。    |
| 照明            | 画面の明るさや点灯時間を設定で   |
|               | きます。              |
| Language /    | 英語表示/日本語表示を切り替え   |
| 言語選択          | られます。             |

又字を入力する 文字入力の基本

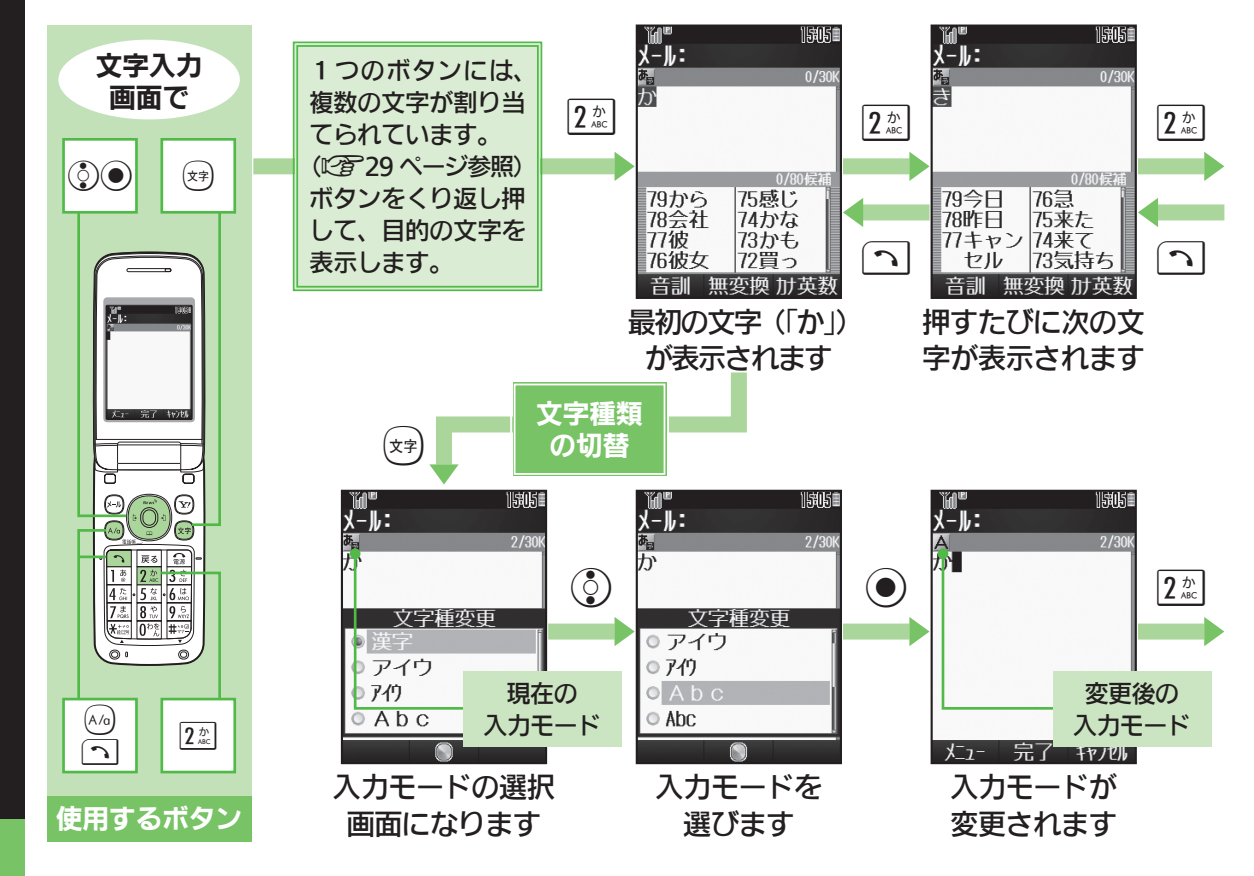

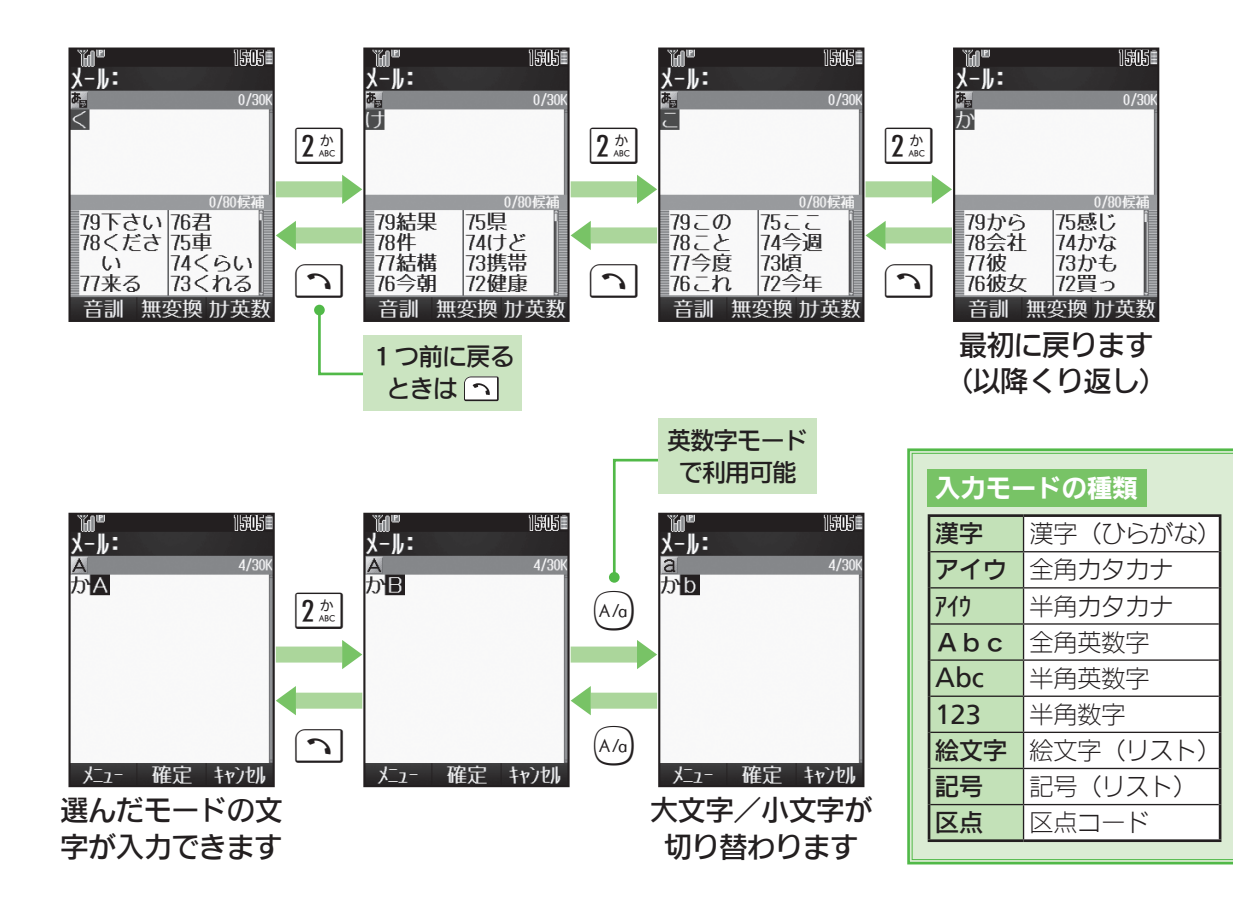

# 又字を入力する

又字を入力する 文字入力例(鈴田ミカ)

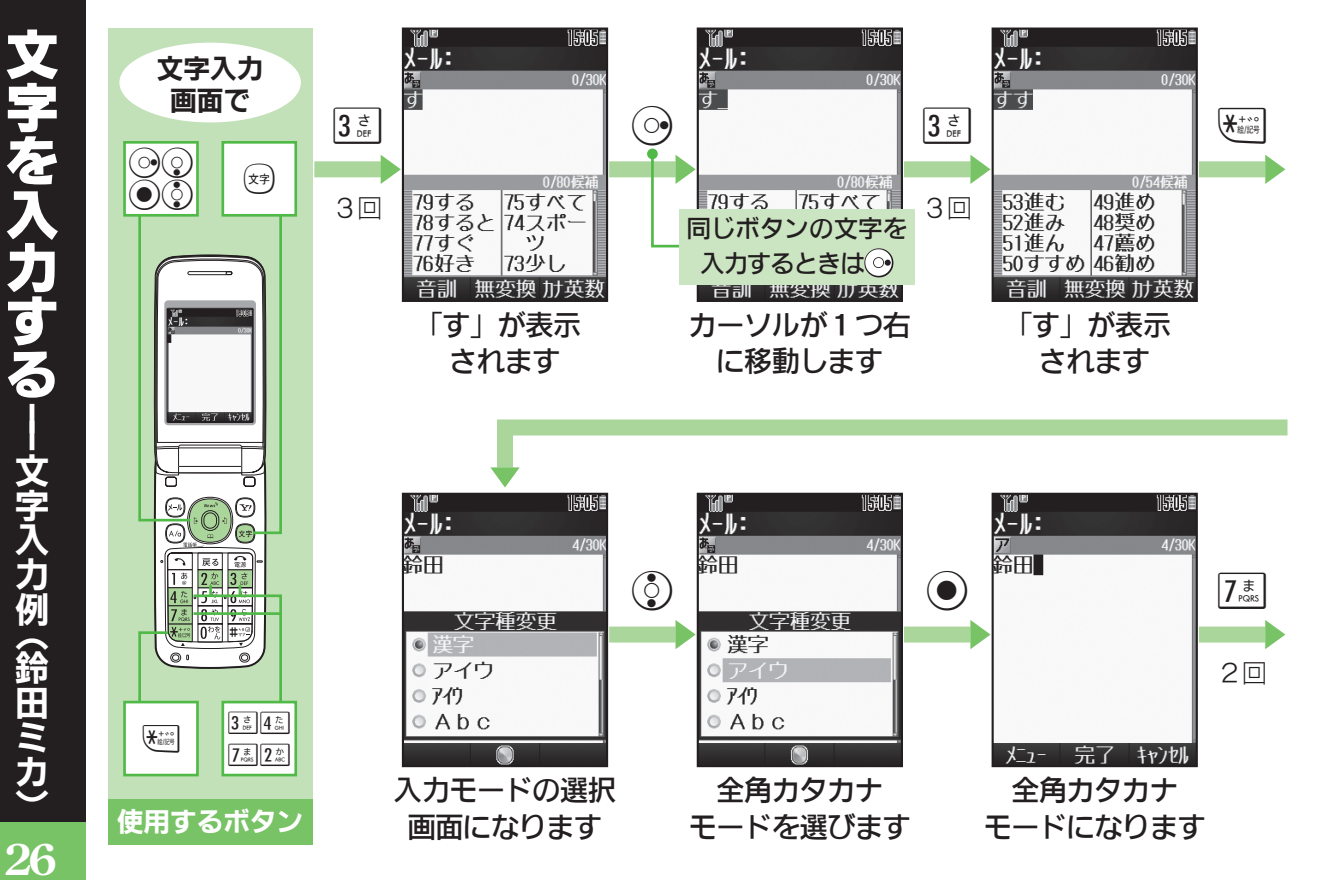

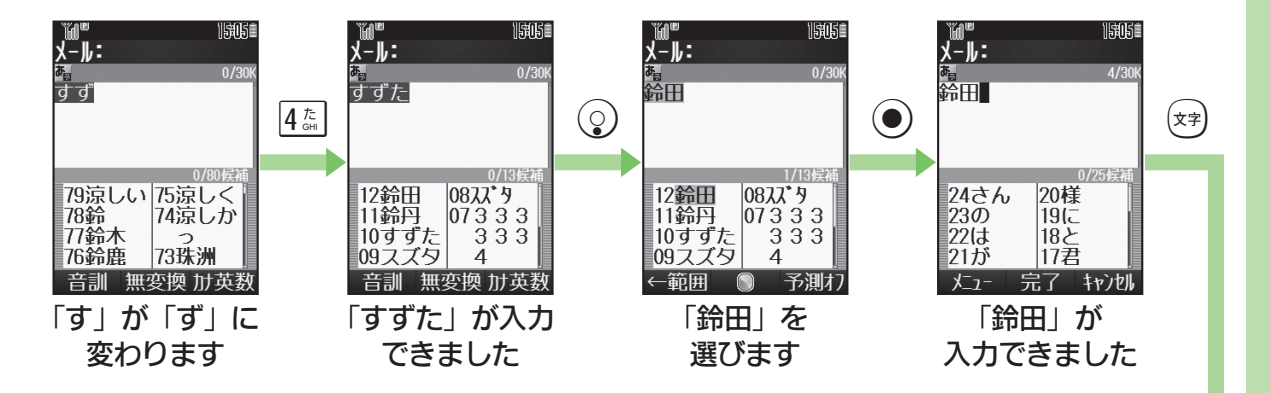

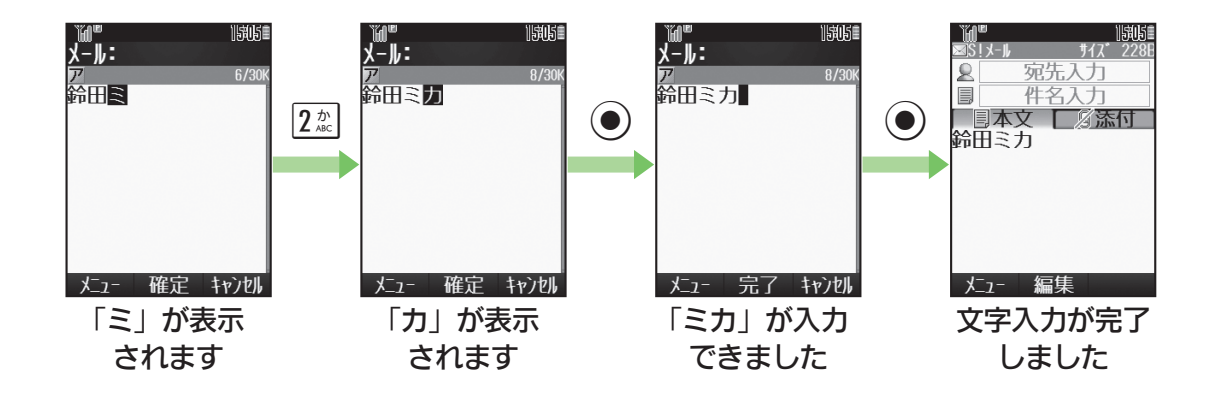

又字を 力する 文字入力例 (鈴田ミカ)

27

又字を入力する ·記号/ / 絵文字の入力

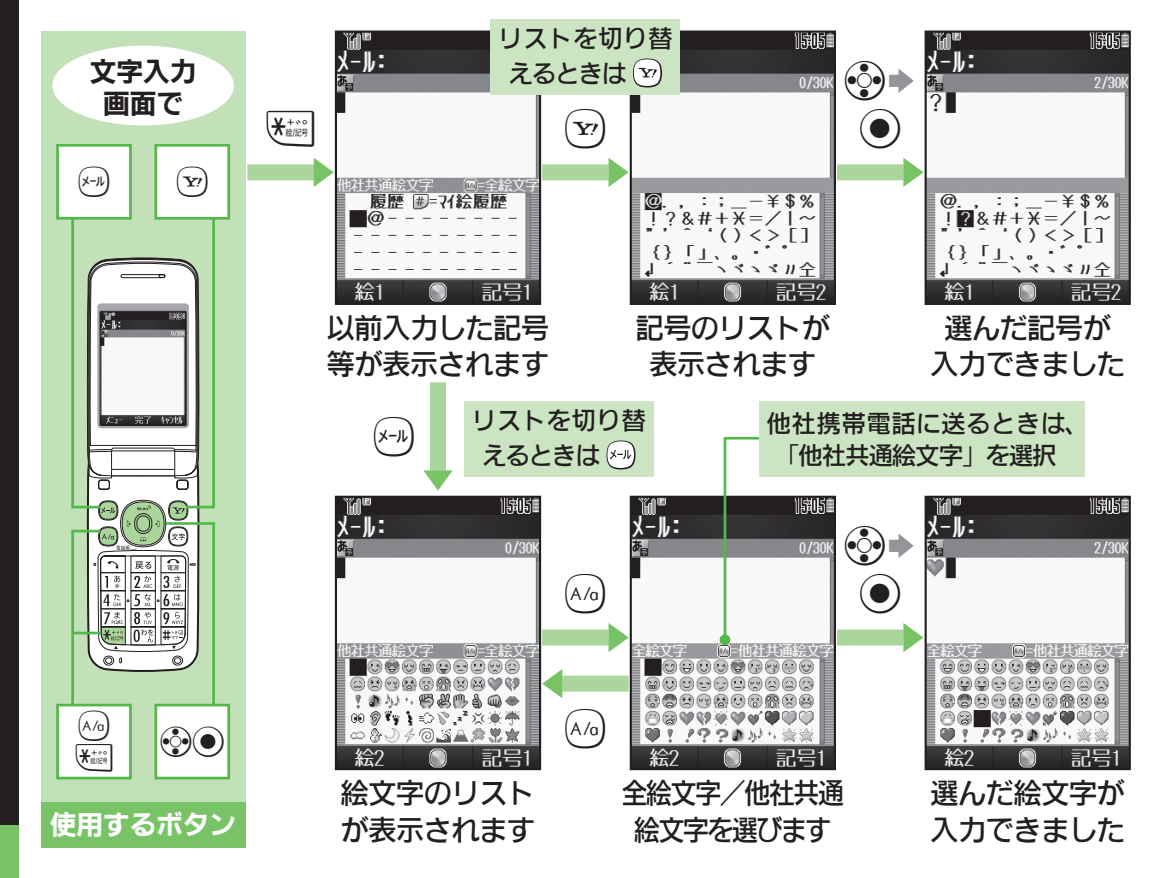

|                                    | 漢字(ひらがな)<br>[全角]                      | カタカナ<br>[全角/半角]            | 英数字<br>[全角/半角]      | 数字<br>[半角]                       | 区点コード |
|------------------------------------|---------------------------------------|----------------------------|---------------------|----------------------------------|-------|
| ] <u>क</u>                         | あいうえお<br>ぁぃぅぇぉ                        | アイウエオ<br>アィウエオ             | @. /_−1<br>□ [スペース] | 1                                | 1     |
| 2 <sup>か</sup>                     | かきくけこ                                 | カキクケコ                      | ABCabc2             | 2                                | 2     |
| 3 č                                | さしすせそ                                 | サシスセソ                      | DEFdef3             | 3                                | 3     |
| 4 /c<br>GHI                        | たちつてとっ                                | タチツテトッ                     | GHIghi4             | 4                                | 4     |
| 5 tr                               | なにぬねの                                 | ナニヌネノ                      | JKLjkI5             | 5                                | 5     |
| 6 lt MNO                           | はひふへほ                                 | ハヒフへホ                      | MNOmn o 6           | 6                                | 6     |
| 7 <sup>t</sup>                     | まみむめも                                 | マミムメモ                      | PQRSpqrs7           | 7                                | 7     |
| <b>8</b> <sup>†</sup> <sub>™</sub> | やゆよゃゅよ                                | ヤユヨャュョ                     | TUVtuv8             | 8                                | 8     |
| <b>9</b> <sup>5</sup><br>wxyz      | らりるれろ                                 | ラリルレロ                      | WXYZwxyz9           | 9                                | 9     |
| <b>0</b> わをん                       | わをんー                                  | ワヲンー                       | 0                   | 0                                | 0     |
| <b>★</b> +***                      | × 0                                   | °°_%1                      |                     | ¥+P [ポーズ] ? -<br><sup>※2※3</sup> |       |
|                                    | 履歴/絵文字入力(絵文字は常に全角)/記号入力(全角/半角)※3      |                            |                     |                                  |       |
| <b>#</b>                           | ````````````````````````````````````` | 。<br>行が行〕 <b>?I</b> □ 〔スペー | ,,,,,               | #                                |       |
| ※1「-」は半角カタカナ入力モード選択時だけ入力できます。      |                                       |                            |                     |                                  |       |

※2「¥」、「+」、「P〔ポーズ〕」、「-」は、電話番号入力時だけ入力できます。

※3 画面によっては入力できないことがあります。

字を入力する -ボタンの割り当て

29

### 肥満度チェックなどができるS!アプリ「ヘルスノート」が登録されています。 「ヘルスノート」では、次のことができます。

| 体重・ | 歩数メモリー |
|-----|--------|
|-----|--------|

体重と歩数を記録します。

### 体重歩数推移グラフ

体重や歩数の推移が確認できます。

### 肥満度チェック

身長と体重から肥満度チェックを行います。 BMI値と適正体重、適正体脂肪率を表示します。◆

### データ出力

記録したデータを、ファイルとしてデータフォルダ へ保存できます。

### BMI値・体脂肪率評価について

BMI値で、肥満と判定されても、体脂肪率では、肥満でない場合があり、逆に、BMI値で肥満と判定されなくても、体脂肪率では肥満である場合もあります。これはBMI値が統計的判定であり、体脂肪率は実際の測定結果判定と、判定の手法が違うことによります。

### 適正体脂肪率

提供:株式会社 タニタ

本指標は、WHOと日本肥満学会の判定 に基づいた、タニタ製体組成計用の指標 です。

お問い合わせ先

お困りのときや、ご不明な点などがございましたら、お気軽に下記お問い合わせ窓口までご連絡くだ さい。電話番号はお間違いのないようおかけください。

**ソフトバンクお客さまセンター** 総合案内: ソフトバンク携帯電話から 157 (無料) 紛失・故障受付: ソフトバンク携帯電話から 113 (無料)

### ■一般電話からおかけの場合

### ソフトバンク国際コールセンター 海外からのお問い合わせおよび盗難・紛失のご連絡

+81-3-5351-3491(有料)

| ご契約地域                                                     | お問い合わせ内容 | 電話番号          |      |
|-----------------------------------------------------------|----------|---------------|------|
| 北海道・青森県・秋田県・岩手県・山形県・宮城県・福島県・                              | 総合案内     | @0088-240-157 | (無料) |
| 新潟県・泉京都・神宗川県・「泉県・埼玉県・次城県・栃木県・<br> 群馬県・山梨県・長野県・富山県・石川県・福井県 | 紛失・故障受付  | @0088-240-113 | (無料) |
|                                                           |          | 1             |      |
|                                                           | 総合案内     | @0088-241-157 | (無料) |
| 发加宗· 败早宗· 二里宗 · 伊阿宗                                       | 紛失・故障受付  | @0088-241-113 | (無料) |
|                                                           | 1        | T             |      |
| 十匹应,反库俱,京规应,本户俱,觉贺俱,和驹山俱                                  | 総合案内     | ©0088-242-157 | (無料) |
| へ阪府・共庫県・京都府・宗良県・滋賀県・和歌山県                                  | 紛失・故障受付  | @0088-242-113 | (無料) |
|                                                           | ·        | •<br>•        |      |
| 広島県・岡山県・山口県・鳥取県・島根県・徳島県・香川県・                              | 総合案内     | ©0088-250-157 | (無料) |
| 夏媛県・南和県・畑岡県・佐賀県・長岡県・八万県・熊本県・<br>宮崎県・鹿児島県・沖縄県              | 紛失・故障受付  | @0088-250-113 | (無料) |

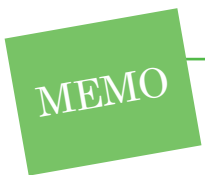